## ISAAC instructions for JPICH CHIP applicants

## Create an account

If you do not have an account in ISAAC yet, follow these steps to create one yourself. An account enables you to submit and monitor your application and manage your project if your application has been granted (projects). This process begins on ISAAC's login page:

|            | 0            | ISAAC         |               |                                 |      | Help |
|------------|--------------|---------------|---------------|---------------------------------|------|------|
|            | Rives.       |               |               | Login                           | EN   | NL   |
|            |              |               | Usemame       |                                 | ]    |      |
|            |              |               | Password      |                                 | Show |      |
|            |              |               |               | Login Request username/password |      |      |
|            |              |               |               |                                 |      |      |
| $\bigcirc$ |              |               | Email Address | Create account                  |      |      |
| 2          |              |               |               | Continue                        |      |      |
|            | Disclaimer ( | rivecy policy |               |                                 |      |      |

- 1) Enter your email address under *Create account*.
- 2) Click on the *Continue* button.

The following screen will appear:

|      |                 | Create account                        |                                                               |
|------|-----------------|---------------------------------------|---------------------------------------------------------------|
| Ц    | Usemame *       | A                                     | llowed characters: letters, digits, characters (only - and .) |
|      | Email Address * | a.applicant@mwo.nl                    |                                                               |
|      | Initials *      |                                       |                                                               |
|      | Prefix          |                                       |                                                               |
|      | Last Name *     |                                       |                                                               |
|      | Gender          | 🖋 Male 💮 Female                       |                                                               |
| Ц    | Date of birth * |                                       |                                                               |
|      |                 |                                       |                                                               |
|      |                 | Fields marked with a * are mandatory. |                                                               |
| (2)+ |                 | Create Cancel                         |                                                               |

- 1) Enter the required information.
  - a. The Username is the name you use to log into ISAAC.
  - b. The email address field is copied from the previous field.
- 2) Click on the *Create* button.

Your account has been created:

| 1-     |                      | ာ Thank you for creating an account. Your password has been s | ent to applicant@mwo.nl |
|--------|----------------------|---------------------------------------------------------------|-------------------------|
| 2<br>3 | Username<br>Password | Login Request userneme/pessword                               | Show                    |
|        | Email Address        | Create account                                                | ]                       |

- 1) Your *Password* is automatically generated and is sent to you by email.
- 2) *Username* will be copied from the previous screen, if *Username* is empty, enter your *Username* and then enter your *Password*.
- 3) Click on the *Login* button.

## Preparing and submitting an application

Open the following link from the JPICH website after the call is opened for applications: <u>https://www.isaac.nwo.nl/subsidieaanvraag?extref=CHIP</u>

Depending on how a round is set up, you may see the following tabs:

| Ge | noral inf        | formatio            | n                    |               |                    |                   |                 | Save   | Save and close     | Page action    |
|----|------------------|---------------------|----------------------|---------------|--------------------|-------------------|-----------------|--------|--------------------|----------------|
|    |                  | Unnano              |                      |               |                    |                   |                 |        |                    | Withdraw       |
| 6  | During inactivit | v (time out) vour e | lata ara pot autom   | atically seen | d Vou can do this  | by dicking the Sa | un hutton Wha   | -      |                    | Delete Applica |
| Ŭ  | data are autom   | atically saved.     | actar are not autoin | aucany save   | a. Tou can uo chis | by closing the sa | ve button, vine | in you | igo to a next or p | Documents      |

- 1) The Contact, General, Organisations and Confirmation tabs are always visible. The Budget request, Referees, Non-referees, Co-applicants and Attachments tabs are either visible or not visible depending on the round.
- 2) Navigate to *Page actions* and select *Documents* in the list. It contains general information about the round in question.

|     | Documents                                          |                                    | [                      | Save S | lave and close        | Close | Page actions 🛛 |
|-----|----------------------------------------------------|------------------------------------|------------------------|--------|-----------------------|-------|----------------|
|     | Grant Open Competition Domain Science XS Pilot 202 | 9-2020 Round 1 File number         | Full name A. Applicant | Title  | Status <b>Initial</b> |       |                |
|     | Grant documents                                    |                                    |                        |        |                       |       |                |
|     | Call for proposals                                 | rochure (Call for Proposals XS f   | nalNLpdf)              |        |                       |       |                |
| 1)- | Call for proposals                                 | all for proposals (call for propos | sals XS finalEN.pdf)   |        |                       |       |                |
|     | Close                                              |                                    |                        |        |                       |       |                |

1) Click on a link to download an available document. These documents are also available on the <u>JPICH website</u>.

Any questions about the round can be directed to the contact person of the CHIP call Handling Agency mentioned in the contact details under the *Contact* tab.

|              | Contact General Attachments Organisa            | tions Referees Non-referees Co-applicants Confirmation                                |
|--------------|-------------------------------------------------|---------------------------------------------------------------------------------------|
|              | Contact                                         | Save Save and close Page actions v                                                    |
|              | Grant Name of the funding instrument Name of th | eround Year 2019 Round 3 File number Full name A Applicant Title Id Status Registered |
|              | Contact for this application                    |                                                                                       |
|              | Name                                            | A. Contactpersoon                                                                     |
| ( <b>1</b> ) | Phone number                                    | 070-1234567                                                                           |
| $\sim$       | E-mail address                                  | a.contactpersoon@nwo.nl                                                               |
|              |                                                 |                                                                                       |

1) The contact person's details are listed here.

Activate the General tab.

|     | General information Save Save and close Page actions v                                                                                                    |
|-----|----------------------------------------------------------------------------------------------------|
| (1) | During inactivity (firme out) your data are not automatically taxed. You can do this by clicking the Save button. When you go to a next or previous tab your data are automatically saved.                                                                                                    |
| 2   | Crent Nerne of the funding instrument Nerse of the round Year 2029 Round 3 This number Full nerne A. Applicant Title Status Initial  Application template  Amplication template  Amplication template  Amplication template  Amplication template  Amplification template  Amplification template  Amp |
| ſ   | Application                                                                                                    |
|     | Titie                                                                                                    |
|     | Alvaraci 🕲                                                                                                    |
| 3   |                                                                                                    |
|     |                                                                                                    |
|     | C words                                                                                                    |
| L   | Planned end date                                                                                                    |
|     | Research fields*                                                                                                    |
|     | Please ad title moin field of research of this application and if applicable other fields of research.<br>List the disciplines in order of importance, starting with the most important.                                                                                                    |
| 4   | There are no research fields for this application Add                                                                                                    |
|     | Key words                                                                                                    |
|     | No keywords have been specified.                                                                                                    |
|     | Application form                                                                                                    |
| ভ   | Application form 🕑 Upload                                                                                                    |
| 6   | Next Cancel                                                                                                    |
|     |                                                                                                    |

- 1) *General information* reveals the funding instrument, the year and round you are applying for. The file number and the status become visible once the application has been submitted.
- 2) Click on the link to download the JPICH CHIP Proposal Template.
- 3) In the *Application* category, fill in the *Title*, the 300 word *Abstract* and the *Planned start date* and *Planned end date*.
- Add at least one *Research field* (you can find the list of Research fields that Handling Agency NWO employs: https://www.pwo.pl/en/funding/funding+process+explained/research+fields) and add a

<u>https://www.nwo.nl/en/funding/funding+process+explained/research+fields</u>) and add a maximum of 5 *Key words*.

- 5) In the *Application form* category, click on the *Upload* button to add the application form in PDF format. This concerns the completed JPICH CHIP Proposal Template that you downloaded at the top of this page.
- 6) Click on the *Next* button.

Until you submit the form you can fill in, change and save the information in the different tabs. So you do not have to fill in all the information in one go, just make sure that all required fields have been filled in when submitting the application.

Please note: add completed JPICH CHIP Budget Tables, at least one Letter of Commitment of an Associated Partner, and if applicable Letters of Commitment of the Project Leader and all Principal Investigators to the application document.

The *Attachments* tab will be visible. If the funding agency you are requesting budget from requires additional attachments, you can attach these documents here as well. You can find information on the National Eligibility Requirements under Annex A in the JPICH CHIP Call for Proposals. Activate the *Attachments* tab and add the required documents. In case your proposal PDF exceeds 10MB you may upload additional Letters of Commitment in a separate PDF.

| Contact General At                             | achments Organisatio   | ns Referees    | Non-referees   | Co-applicants  | Confirmation    | ]                      |               |
|------------------------------------------------|------------------------|----------------|----------------|----------------|-----------------|------------------------|---------------|
| Attachments                                    |                        |                |                |                | 1               | Save Save and close    | Page actions  |
| Grant Name of the funding<br>Status Registered | instrument Name of the | round Year 201 | 9 Round 3 File | number Full na | ime A. Applicar | t Title The title of m | y application |
| Letter of recomm                               | endation               |                |                |                |                 |                        |               |
| Letter                                         | of recommendation      | Upload         |                |                |                 |                        |               |
| Curriculum Vitao                               |                        |                |                |                |                 |                        |               |
|                                                |                        |                |                |                |                 |                        |               |
| Curriculum vitae                               | Curriculum Vitan 🖗     | Unload         |                |                |                 |                        |               |
|                                                | Curriculum Vitæ 🔞      | Upload         |                |                |                 |                        |               |

- 1) Click on the Upload button to add an attachment.
- 2) Click on the Next button.

The *Organisations* tab will be activated. You are required to indicate the organisation that is responsible for your application (this will be the host institution of the intended Project Leader, which is the applicant submitting the entire application on behalf of an intended JPICH CHIP project consortium).

| Grant Name<br>Status Regit                 | r of the funding i<br>stored            | instrument N     | arme of the rour | nd Year 2019   | 9 Round 3 File     | e number Full n  | ama A. Applica  | nt Title The title of m | y application  |
|--------------------------------------------|-----------------------------------------|------------------|------------------|----------------|--------------------|------------------|-----------------|-------------------------|----------------|
| Organi                                     | sation of a                             | pplicatio        | n*               |                |                    |                  |                 |                         |                |
| <ul> <li>Yong cont</li> <li>Add</li> </ul> | inisation of appli<br>ent end finences. | cation" is the ( | organisation for | mally responsi | ible for the imple | mentation of the | requested rese  | arch and which is accou | ntable for the |
| Implen                                     | nenting org                             | ganisatio        | n                |                |                    |                  |                 |                         |                |
|                                            | Incompliant personal                    | sation' is the o | organisation who | ere the reque  | sted research wil  | I be implemented | . You can add m | ultiple 'Implementing o | rganisations'. |

1) Click on the *Add* button to add the organisation responsible for the application.

| ſ | <b>(0</b> )                   |                                                 |        | A. Aamstager1 Atmeld  |
|---|-------------------------------|-------------------------------------------------|--------|-----------------------|
|   | ISAAC Relatiebeheer           |                                                 |        | Help                  |
|   | Zoeken organisatie            |                                                 | Zoeken | Terug Pagina-acties v |
|   | Uitgebreid zoeken organisatie |                                                 |        |                       |
| Ц | Naam                          |                                                 |        |                       |
|   | Acronium 🗐                    |                                                 |        |                       |
|   | E-mail                        |                                                 |        |                       |
|   | Scort                         | - ¥                                             |        |                       |
| Ж | Street                        |                                                 |        |                       |
| 1 | Postcode                      |                                                 |        |                       |
|   | Plaatsnoom                    |                                                 |        |                       |
|   | Land                          | - 4                                             |        |                       |
|   | Tretwoorden                   | 0                                               |        |                       |
| Ц | Zoekmethode trefwoorden       | 🖌 Alle zoekonteria 🛛 🐵 Tenminste 1 zoekonterium |        |                       |
| М | ► Zoeken                      | Teruz                                           |        |                       |
| 2 |                               | 2.00.00p                                        |        |                       |

- 1) Enter one or several search criteria. You can also perform a search based on part of a search criterion.
- 2) Click on the *Search* button.

Select the correct organisation from the search results. If it possible your organisation is not listed in the search results.

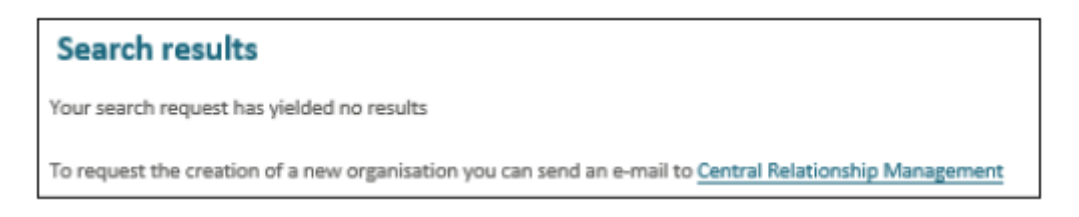

If your organisation is not on the list of search results, send an e-mail to Central Relationship Management (<u>relations@nwo.nl</u>) to add your organisation to the list. As this step may take some time, we encourage you to start your application process in advance of the deadline date.

The window will display the application with the active Organisations tab again.

The *Co-applicants* tab will be visible after you click on the *Next* button.

|   | Contact General Attachments Organisations Referees Non-referees Co-applicants Confirmation                                                                         |
|---|----------------------------------------------------------------------------------------------------|
|   | Co-applicants Save and close Page actions v                                                                                                    |
|   | Grant Name of the funding instrument Name of the round Year 2019 Round 3 File number Full name A. Applicant Title The title of my application<br>Status Registered |
|   | Co-applicants                                                                                                    |
| 1 | No co-applicants present                                                                                                    |
|   | Add                                                                                                    |
| Ľ | No co-applicants                                                                                                    |
|   | Next Back                                                                                                    |

- 1) At least two co-applicants are mandatory in the JPICH CHIP Call.
- 2) Click on the Add button in the Co-applicants category.

|     | Co-applicant                                                          |                                                           |                         | [                | Save S  | ave and close   | Cancel     | Page actions w |
|-----|-----------------------------------------------------------------------|-----------------------------------------------------------|-------------------------|------------------|---------|-----------------|------------|----------------|
|     | Grant Name of the funding instrument Name of the<br>Status Registered | round Year 2019 R                                         | ound 3 File number      | Full name A.     | Applica | nnt Title Thnen | itle of my | application    |
| Γ   | Title before name                                                     |                                                           | *                       |                  |         |                 |            |                |
|     | First name                                                            |                                                           |                         |                  |         |                 |            |                |
|     | linitians.                                                            |                                                           |                         |                  |         |                 |            |                |
|     | Prefix                                                                |                                                           |                         |                  |         |                 |            |                |
|     | Sumame                                                                |                                                           |                         |                  |         |                 |            |                |
| 1)  | Title after name                                                      |                                                           | >                       |                  |         |                 |            |                |
|     | Gender                                                                | <ul> <li>Male</li> <li>Female</li> <li>Unknown</li> </ul> |                         |                  |         |                 |            |                |
|     | Kind request to give the date of birth and ema                        | iladdress: these will be                                  | used for better identif | ication of pers  | ons.    |                 |            |                |
|     | Date of birth                                                         |                                                           |                         |                  |         |                 |            |                |
| L   | E-mail address                                                        |                                                           |                         |                  |         |                 |            |                |
|     | Organisation of co-applicant*                                         |                                                           |                         |                  |         |                 |            |                |
| _   | 'Organisation of co-applicant' is the organisation who                | ere the co-applicant is c                                 | urrently working. An o  | rganisation is r | equired |                 |            |                |
| 2)- | · · · · ·                                                             | Search                                                    |                         |                  |         |                 |            |                |
| 3)- | • Неят                                                                | Cancel                                                    |                         |                  |         |                 |            |                |

- 1) Fill in the required details.
- Click on the Search button in the Organisation of the Co-applicant category to add the organisation that the co-applicant belongs to. Search the organisation and select it.
   If the organisation is not on the list of search results, send an e-mail to Central Relationship Management (relations@nwo.nl) to add the organisation to the list.
- 3) Click on the *Next* button.

The *Confirmation* tab will be activated. Once the application has been filled in completely and truthfully, then the application can be submitted.

|    | Submit application Save and close Page actions v                                                                                                    |
|----|----------------------------------------------------------------------------------------------------|
|    | Grant Name of the funding instrument Name of the round Year 2019 Round 3 File number Full name A. Applicant. Title The title of my application Status Registered |
|    | Confirmation of submission                                                                                                    |
|    | Are you sure you want to submit the application? You can not edit the application after submitting the application.                                              |
|    | With submitting this form I declare that I have 🔄 🗲 filled out this form truthfully and completely.                                                              |
| 2- | Submit Back                                                                                                    |
|    | (1)                                                                                                    |

- 1) Activate the check box.
- 2) Click on Submit.

The application has been submitted. Click on *Next* to return to your applications. The application has now been given a file number and application date.

| show 10 🔽 its                   | ems per page     |                                                                     | filter:  | l          | _ |
|---------------------------------|------------------|---------------------------------------------------------------------|----------|------------|---|
| File number                     | Application date | tite 1                                                              | Grant    | Status 🕴   |   |
| 76A.003                         | 29/09/2015       | Cognitive modulation of neuronal dynamics in human action control   | NRO      | Admissable |   |
| 76A.001                         | 05/10/2015       | University Policy to strengthen competitiveness and social cohesion | NRD 2015 | In review  |   |
| 76A.004                         | 12/10/2015       | Biology                                                             | NRO 2015 | Withdrawn  |   |
| 76A.001                         | 12/10/2015       | Chemistry                                                           | NRPO     | Submitted  |   |
| 76A.002                         | 13/10/2015       | Confirmation bias with small animals based on existing research     | NRPO     | Submitted  |   |
| 11 - 15 of 15<br>New applicatio | <u>.</u>         | First Previous 1 2 Next Last                                        |          | 1          |   |

1) The status of the application has also been changed from *Registered* to *Submitted*.

After submitting the application, you will receive confirmation of receipt by e-mail. After the deadline of the JPICH CHIP Call (September 22<sup>nd</sup> 2020) the Handling Agency will review the General Eligibility of your application and the funding agency you requested your budget from will review the National Eligibility of your application. Once they have confirmed that the application is complete, you will receive a confirmation by e-mail.

## Support and questions

For technical support, please email the Handling Partner (the Dutch Research Council, NWO) ISAAC helpdesk <u>isaac.helpdesk@nwo.nl</u>. If you have general questions about a project proposal, please email NWO at <u>JPI-CH@nwo.nl</u>.